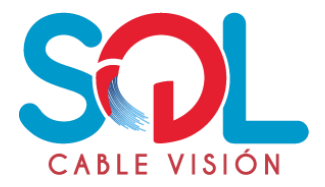

# BLOQUEAR SITIOS WEB

Existen diferentes maneras de realizar bloqueos de contenido web, estos varían según el sistema operativo o el navegador que se use. A continuación, explicaremos los principales.

### □ BLOQUEO ARCHIVO HOST DE WINDOWS Y NAVEGADOR MICROSOFT EDGE

Para este caso usaremos Windows 10 pero el mismo método aplica en Windows 7 y Windows 8. Luego de realizar este proceso aplicara para cualquier navegador.

#### Paso 1

Este archivo hosts lo encontramos en la siguiente ruta:

C:\Windows\System32\Drivers\etc\

|     | Vista                       |                      |
|-----|-----------------------------|----------------------|
| 4   | equipo > Disco local (C:) > | Windows > System32 > |
|     | Nombre                      | Fecha de             |
| 1.  | hosts                       | 9/06/2017 6          |
| / * | Imhosts.sam                 | 18/03/2017 4         |
| 1 * | networks                    | 18/03/2017 4:        |
| i ≫ | 🗋 protocol                  | 18/03/2017 4:0       |
| *   | services                    | 18/03/2017 4:0       |
|     |                             |                      |

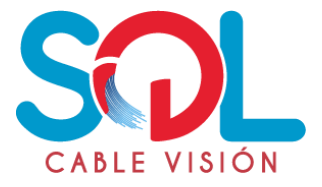

Es ideal que hagamos un respaldo de este archivo ya que es uno de los elementos fundamentales en el direccionamiento IP y es tan sencillo como copiarlo y pegarlo con otro nombre en la misma ruta. Ahora daremos clic derecho sobre el archivo hosts original y seleccionamos la opción "Abrir con":

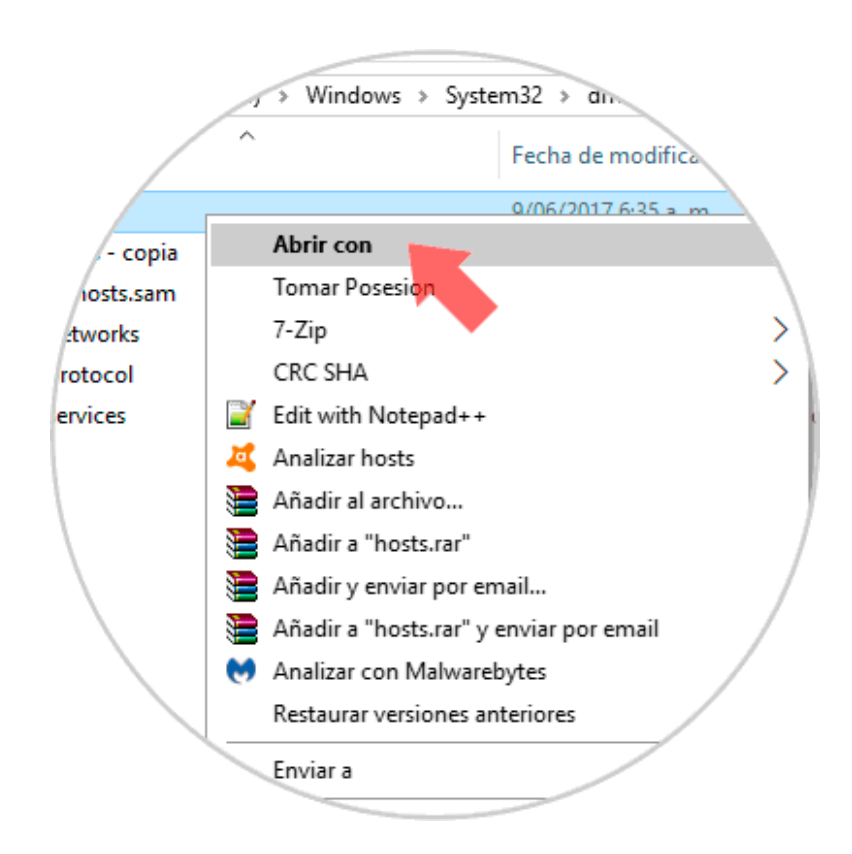

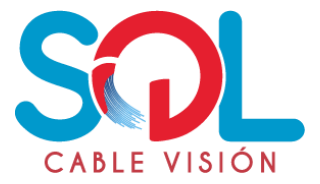

Se desplegará el listado de posibles opciones de edición y seleccionaremos "Bloc de notas":

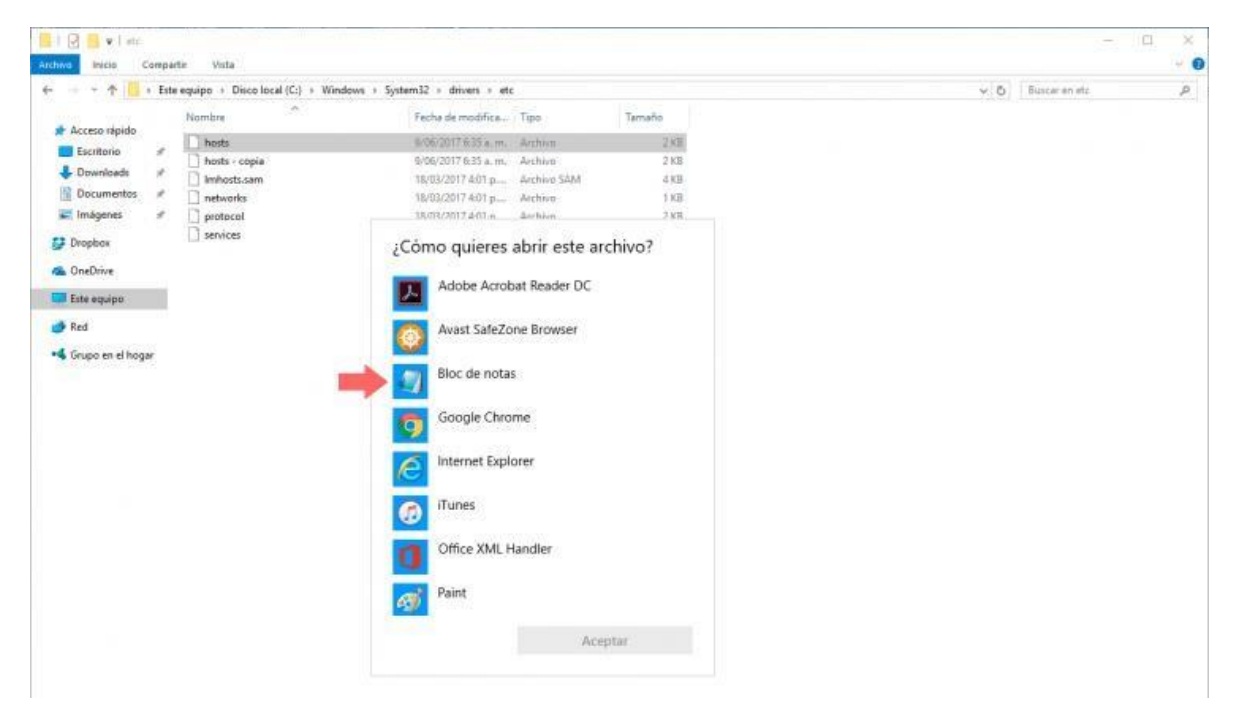

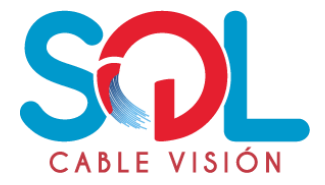

Al seleccionar esta opción veremos lo siguiente:

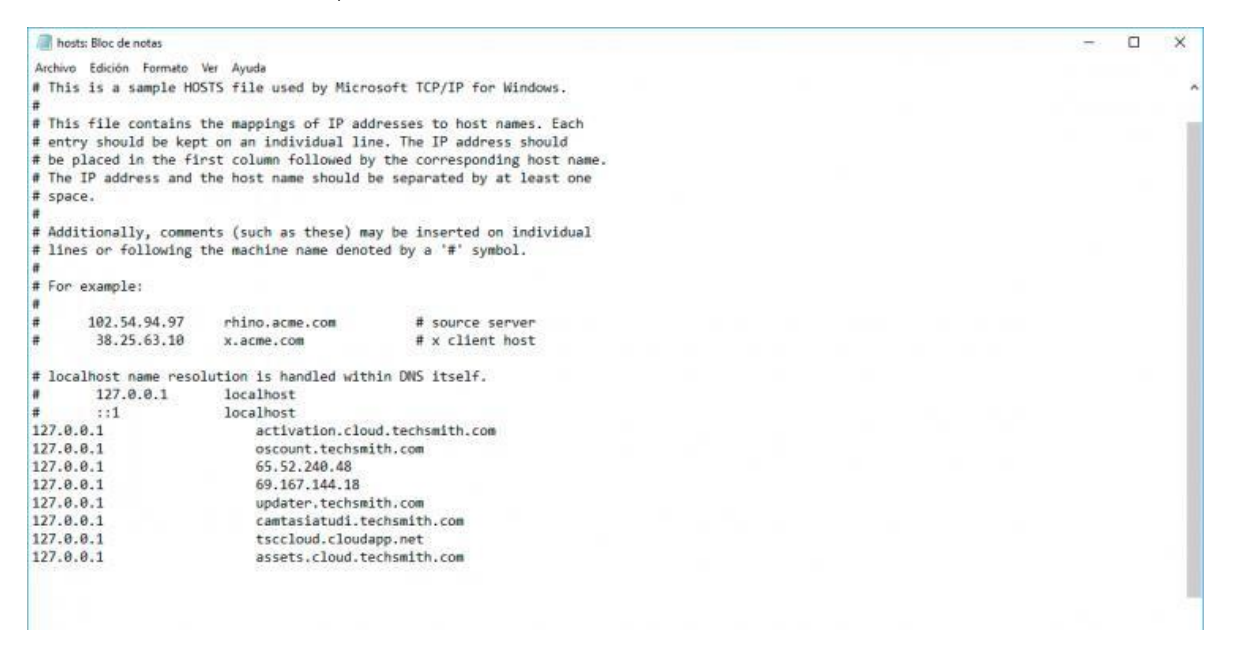

### Paso 5

Podemos ver que allí se encuentran una serie de direcciones IP las cuales algunas están para permitir el acceso a su dominio y subdominios, pero otras, las que tienen el formato 127.0.0.1, están diseñadas para bloquear el acceso a dicho sitio web.

La sintaxis para el bloqueo de un sitio web es la siguiente:

127.0.0.1 (Nombre del sitio web)

Por ejemplo, si deseamos bloquear Facebook:

127.0.0.1 <u>www.facebook.com</u>

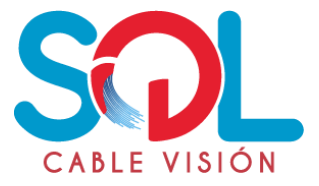

Así será registrado en el archivo hosts:

| h                                    | osts: Bloc de notas |                        |                              |  | ×   |
|--------------------------------------|---------------------|------------------------|------------------------------|--|-----|
| Archi                                | o Edición Formato   | Ver Ayuda              |                              |  |     |
| # Th<br>#                            | is is a sample HOS  | STS file used by Micro | osoft TCP/IP for Windows.    |  | ^   |
| # Th                                 | is file contains !  | the mappings of IP add | iresses to host names. Each  |  | 1.1 |
| # en                                 | try should be kept  | t on an individual lin | ne. The IP address should    |  |     |
| # be                                 | placed in the fir   | rst column followed by | the corresponding host name. |  |     |
| # Th                                 | e IP address and t  | the host name should b | be separated by at least one |  |     |
| # sp                                 | ace.                |                        |                              |  |     |
| Ŧ                                    | 02020 (020)         | 0.03.05 10 00          | 1007.000 0000 00 20000 00    |  |     |
| # Ad                                 | ditionally, commen  | nts (such as these) ma | y be inserted on individual  |  |     |
| # 11                                 | nes or tollowing t  | the machine name denot | ted by a '#' symbol.         |  |     |
| # Eo                                 | o overslev          |                        |                              |  |     |
| # 10                                 | example:            |                        |                              |  |     |
| -                                    | 102.54.94.97        | chino, acme, com       | # source server              |  |     |
| #                                    | 38,25,63,10         | x.acme.com             | # x client host              |  |     |
|                                      |                     |                        |                              |  |     |
| # 10                                 | calhost name resol  | lution is handled with | in DNS itself.               |  |     |
|                                      | 127.0.0.1           | localhost              |                              |  |     |
| #                                    | ::1                 | localhost              |                              |  |     |
| 127.                                 | 0.0.1               | activation.clou        | d.techsmith.com              |  |     |
| 127.                                 | 0.0.1               | oscount.techsmi        | ith.com                      |  |     |
| 127.                                 | 0.0.1               | 65.52.240.48           |                              |  |     |
| 127.                                 | 0.0.1               | 69.167.144.18          |                              |  |     |
| 127.0.0.1 updater.techsmith.com      |                     | th.com                 |                              |  |     |
| 127.0.0.1 camtasiatudi.techsmith.com |                     |                        |                              |  |     |
| 127.0.0.1 tsccloud.cloudapp.net      |                     |                        |                              |  |     |
| 127                                  | 0.0.1               | use facabook con       | Chailt Chi Com               |  |     |
|                                      | V.V.4               | new.incebook.com       |                              |  |     |
|                                      |                     |                        |                              |  |     |
|                                      |                     |                        |                              |  |     |
|                                      |                     |                        |                              |  |     |

### Paso 6

Guardamos los cambios. Si intentamos acceder al sitio web bloqueado veremos lo siguiente:

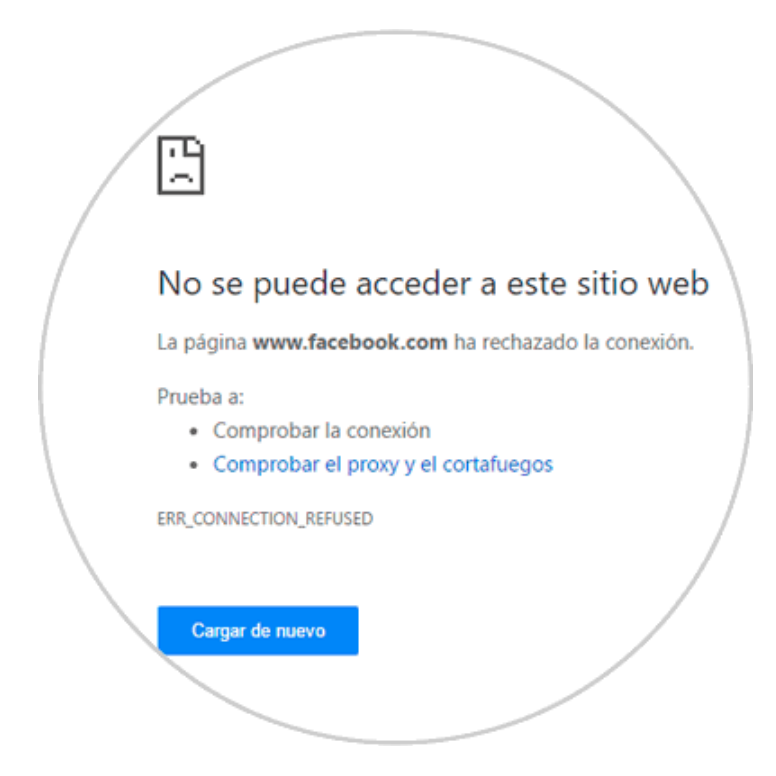

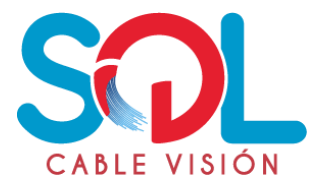

### □ HACIENDO USO DEL ARCHIVO HOSTS EN MAC

Para realizar bloqueo del archivo hosts en un equipo mac se deben seguir los siguientes pasos:

#### Paso 1

Abra el menú de Utilidades en su Mac y abra el menú Terminal.

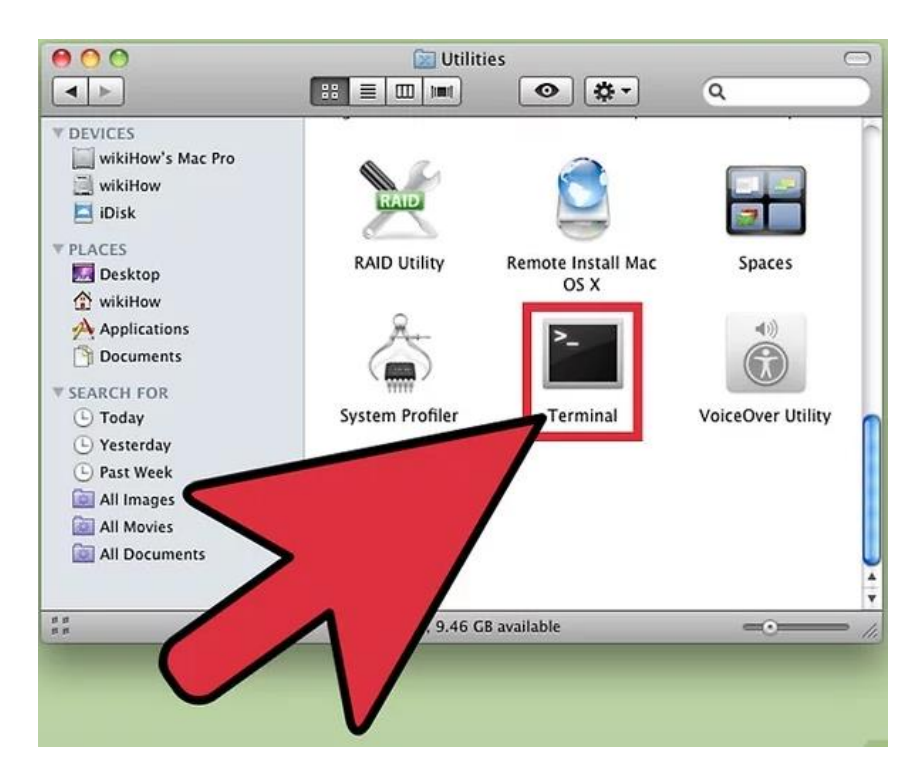

### Paso 2

En el terminal, escriba la siguiente línea de código;

"sudo /bin/cp /etc/hosts /etc/hosts-original" (obviando las comillas)

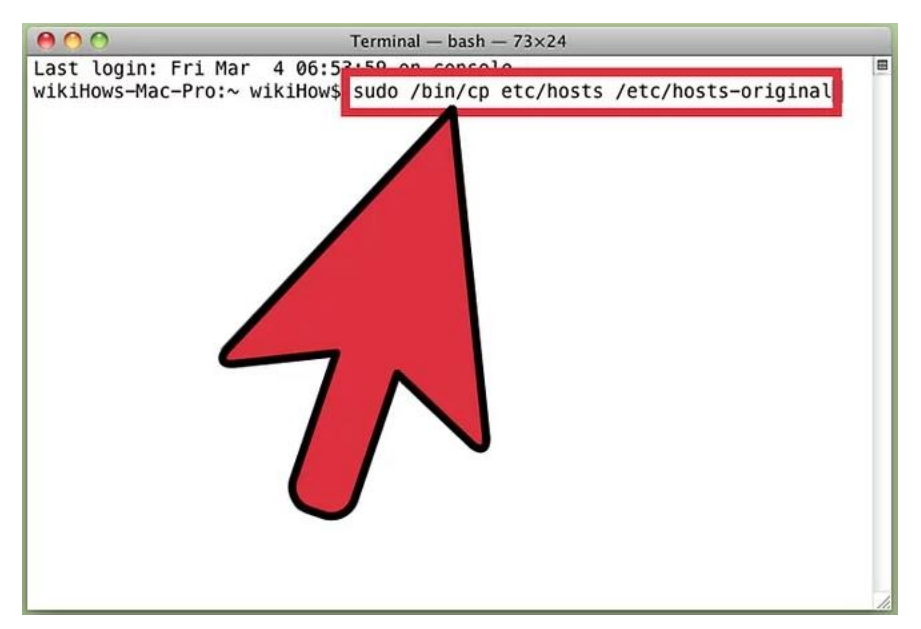

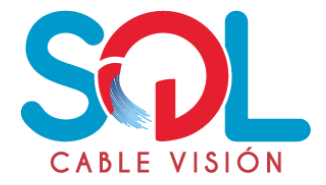

Se debe insertar la contraseña de administración de su computadora para continuar.

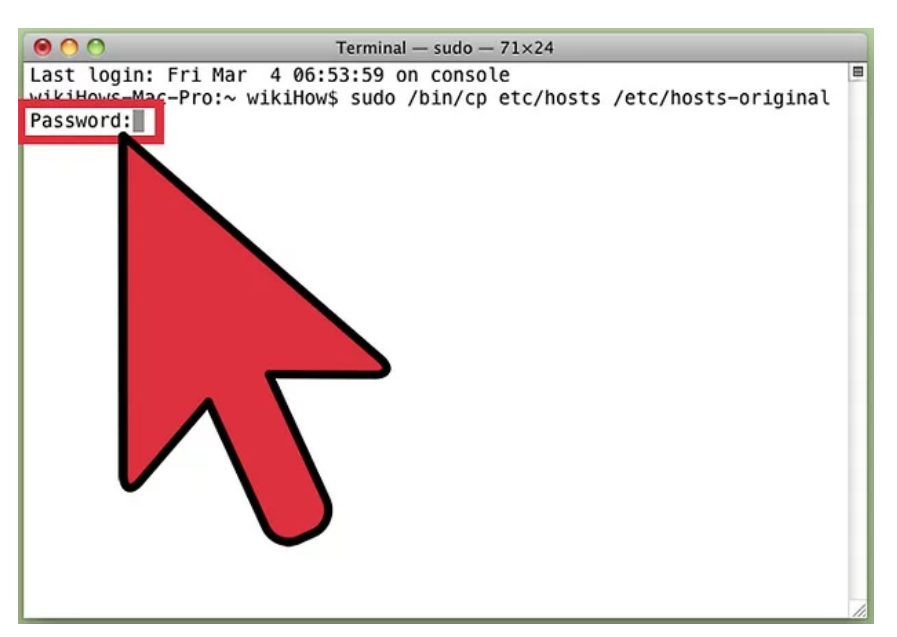

#### Paso 4

Donde está escrita su dirección IP local (algo como 127.0.0.1), escriba la URL del sitio web que desea bloquear. Aquí, solo debe introducir la dirección 'www.' y no es necesario incluir ninguna dirección de tipo HTTP.

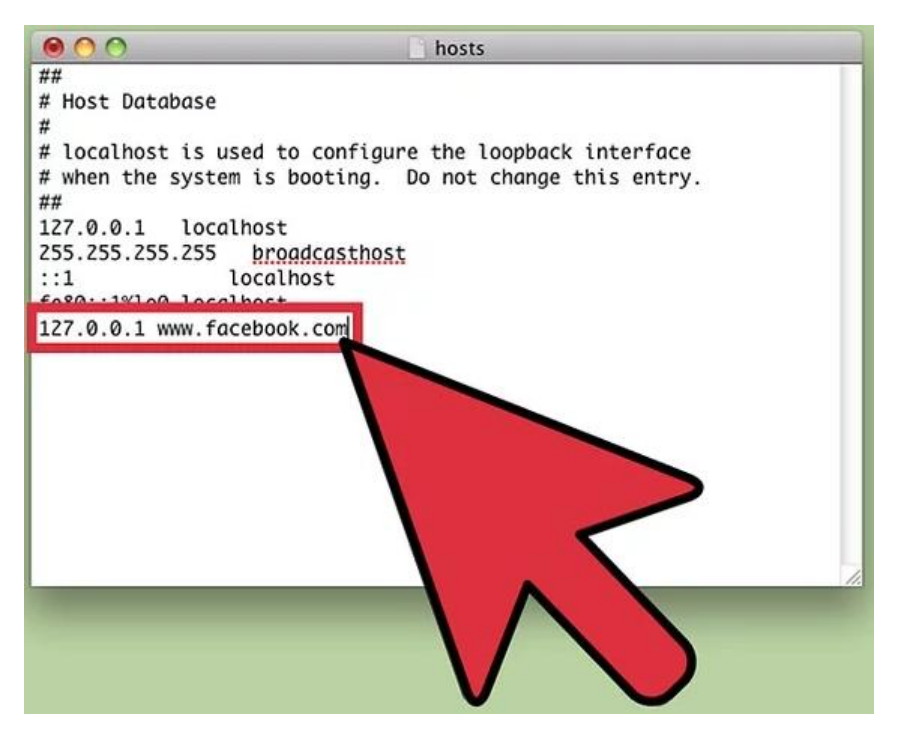

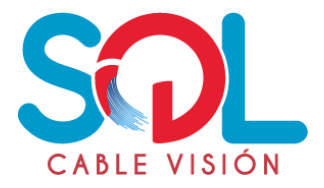

Cuando esté satisfecho con su entrada, mantenga presionada la tecla Control y presione Q para guardar su configuración y el sitio web será bloqueado. Nota: es posible que necesite reiniciar su sistema para que los cambios estén completamente habilitados.

# □ BLOQUEO PARA SITIOS WEB EN GOOGLE CHROME

### Paso 1

Acceder al menú de opciones del navegador que te aparece en la parte superior derecha de la pantalla con el símbolo de tres rayas horizontales; después tendrás que marcar sobre "**Configuración**", tal y como se muestra en la imagen.

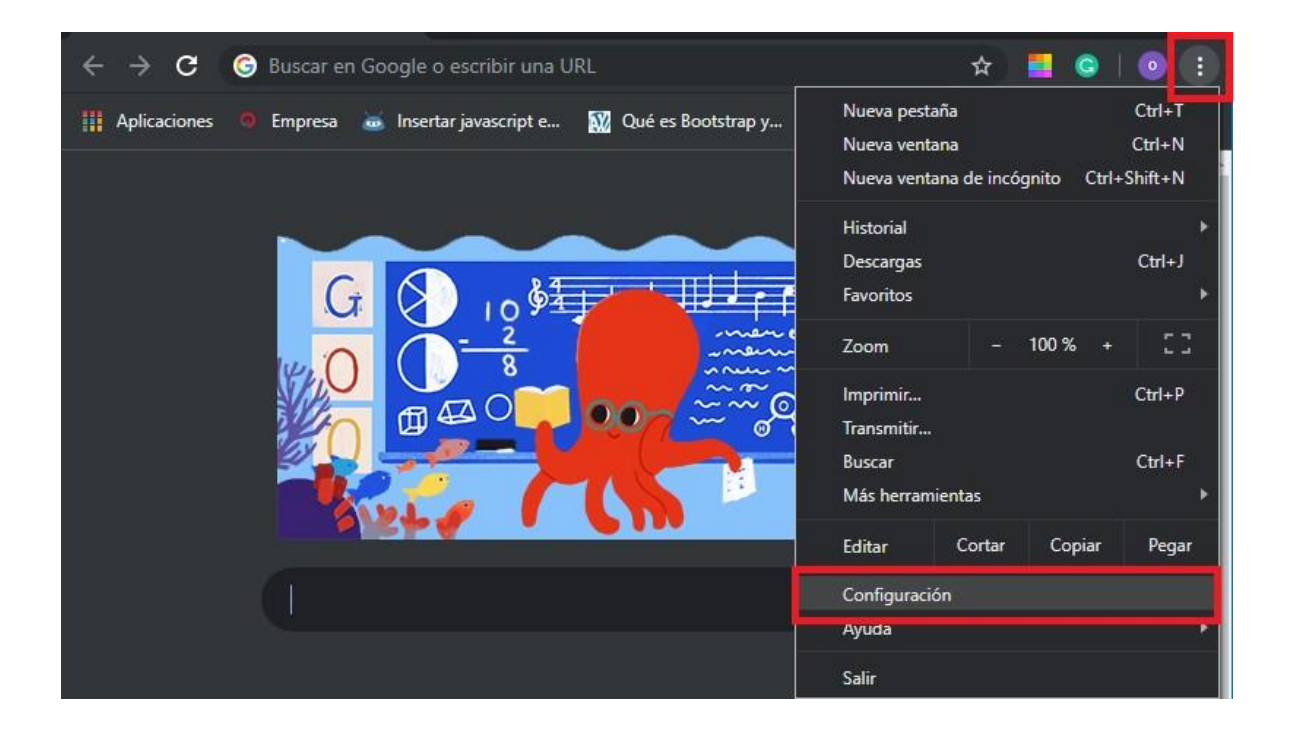

#### Paso 2

Bajar con el cursor hasta la opción de **"Privacidad y Seguridad"**. Buscar la opción **"Configuración del sitio"**, dar clic para desplegar las opciones de bloqueo de los sitios web.

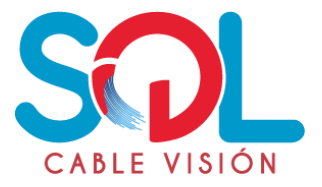

| Privacidad y segurida J                                                                                                |   |
|----------------------------------------------------------------------------------------------------|---|
| Eliminar datos de navegación<br>Borra el historial, las cookies, la caché y más                                        |   |
| <b>Configuración del sitio</b><br>Controla qué contenido pueden mostrarte los sitios web y qué información pueden usar | , |
| Más                                                                                                    | ~ |
|                                                                                                    |   |

Seleccionar el enlace JavaScript y/o Imágenes, como se muestra en la imagen.

| ≡ Configuración |                   |                                             |           |  |  |  |
|-----------------|-------------------|---------------------------------------------|-----------|--|--|--|
|                 |                   | Preguntar antes de acceder                  |           |  |  |  |
|                 | ۰                 | Notificaciones<br>Preguntar antes de enviar |           |  |  |  |
|                 | $\leftrightarrow$ | <b>JavaScript</b><br>Permitido              | $\bullet$ |  |  |  |
|                 | *                 | <b>Flash</b><br>Preguntar primero           |           |  |  |  |
|                 |                   | <b>Imágenes</b><br>Mostrar todo             | •         |  |  |  |

# Paso 5

En esta interfaz se agregan los sitios web que se desean bloquear, como se muestra en la imagen.

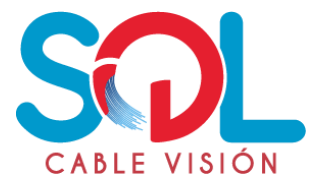

| Ξ Configuración |                            |          |         |  |  |
|-----------------|----------------------------|----------|---------|--|--|
|                 | ← JavaScript               | Q Buscar |         |  |  |
|                 | Permitido (recomendado)    |          | -       |  |  |
|                 | Bloquear                   |          | Agregar |  |  |
|                 | f https://www.facebook.com |          | :       |  |  |
|                 | Permitir                   |          | Agregar |  |  |
|                 | No se agregaron sitios     |          |         |  |  |

Se ingresa a l sitio que acabamos de bloquear y debe salir lo siguiente:

|                                                    |                                                                                                    | Angelica Inicio |
|----------------------------------------------------|----------------------------------------------------------------------------------------------------|-----------------|
| Se requier                                         | e Javascript                                                                                                    |                 |
| Lamentamos ir<br>JavaScript no e<br>optimized webs | formarte que Facebook no funciona correctamente si<br>stá habilitado. Si no puedes habilitarlo, visita mobile-<br>ite. |                 |
|                                                    | Volver a cargar la página Cerrar sesión                                                                                |                 |

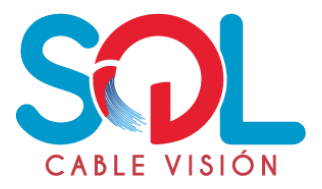

## □ BLOQUEAR SITIOS WEB EN MOZILLA FIREFOX

La forma más sencilla de **bloquear** sitios web en **Mozilla Firefox** es mediante la extensión **BlockSite**. La cual bloquea **sitios** que se han añadido a su "lista negra". También tiene una "protección de contraseña" que ayuda a prevenir cambios no deseados en BlockSite.

### Paso 1

Abrir en Firefox el siguiente link <u>https://addons.mozilla.org/es/firefox/addon/blocksite/?src=search</u> y dar clic en el botón agregar a Firefox, como se muestra en la imagen.

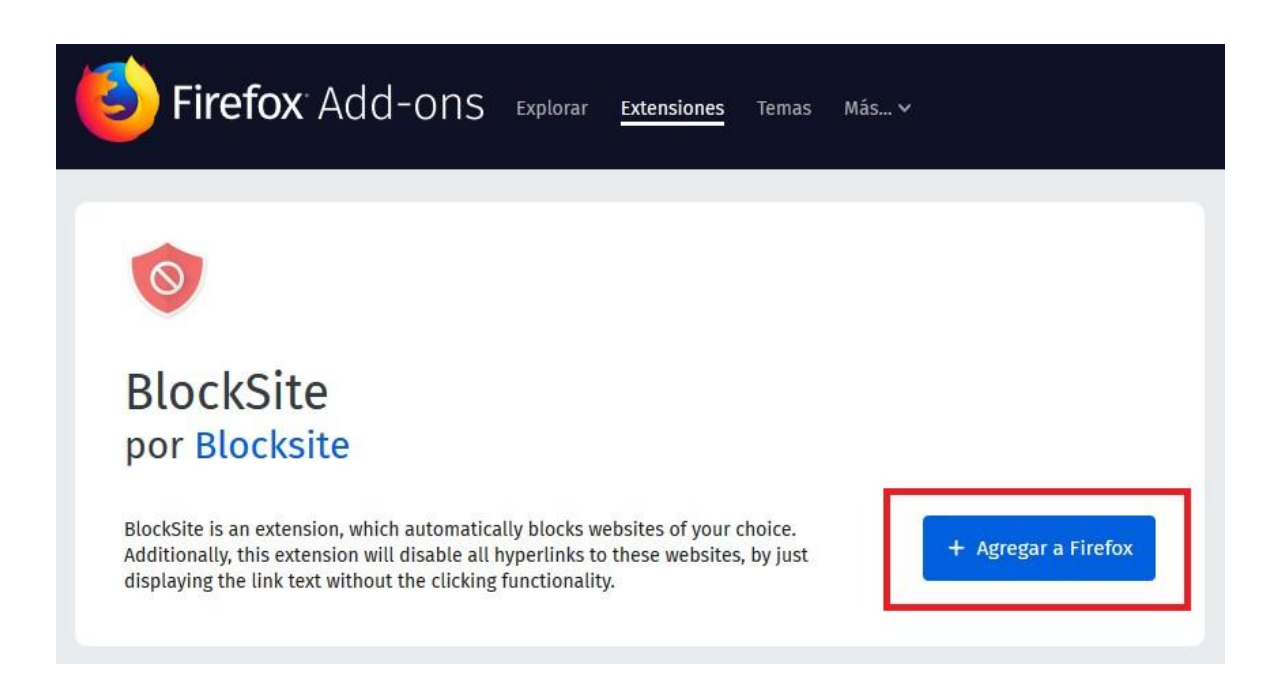

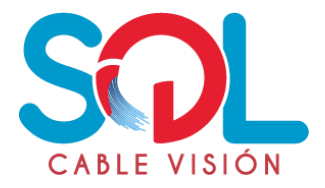

Confirmar la instalación de BlockSite dando clic en Añadir, como se muestra en la imagen, posteriormente reiniciar Mozilla Firefox.

| G             | ) 🏞 🦀                                                                                                    | Mozilla Foundation (US)                                       | https://addons. <b>mozilla.o</b> r | g/es/firefox/add |
|---------------|----------------------------------------------------------------------------------------------------|---------------------------------------------------------------|------------------------------------|------------------|
|               | 0                                                                                                    | ¿Añadir <b>Block Site</b> ?<br>Requiere su permiso para:      |                                    |                  |
| <b>x</b> Add- | <ul> <li>Acceder a sus datos de todos los sitios web</li> <li>Monitorizar el uso de extensiones y administrar temas</li> <li>Mostrarle notificaciones</li> <li>Acceder a las pestañas del navegador</li> <li>Guardar una cantidad ilimitada de datos en el lado del</li> </ul> |                                                               |                                    | ,                |
|               |                                                                                                    | <ul> <li>Acceder a la actividad del<br/>navegación</li> </ul> | l navegador durante la             |                  |
|               |                                                                                                    | <u>A</u> ñadir                                                | <u>C</u> ancelar                   |                  |

# Paso 3

Abrir Firefox y seleccionar las opciones marcadas en la imagen, verificar que este activa la extensión BlockSite.

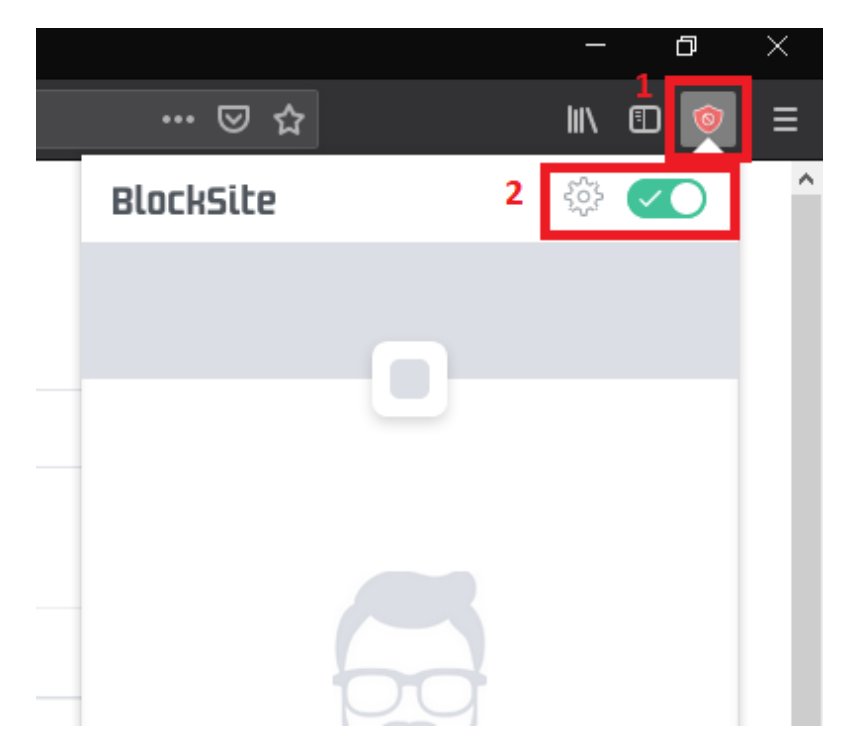

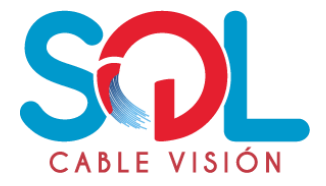

- $\square$  Seleccionar enlace Bloquear sitios.
- 🗆 Digitar sitio a bloquear
- □ Clic en el botón + para agregar sitio a la lista negra.
- □ Configurar contraseña para evitar que los usuarios de otros sitios web bloqueados eliminen o cambien la configuración en BlockSite.

| BlockSite 💌               | Bloquear sitios<br>Bloquear sitios de forma permanente o por horario | Sedirigir ♥ Programar |
|---------------------------|----------------------------------------------------------------------|-----------------------|
| Bloquear sitios 1         |                                                                      |                       |
| 🖻 Modo trabajo            | facebook.com 2                                                       | 3 🛡                   |
| Protección de contraseñas | SITIOS BLOQUEADOS                                                    | Modo Lista blanca @   |
| Bloquear por palabras     |                                                                      |                       |
| ද්ථි Ajustes              | * -                                                                  |                       |